# TEC送金方法

TRIAMネットワークのシステムを使用してTECを送金するには、以下の手順が必要です。

- 1. <u>BTECを受け取るMETA Maskウォレットを作成する(すでに所有している方は2へ)</u>
- 2. <u>TECが入っているウォレットのシークレットキーを準備する</u>
- 3. TRIAMネットワークでTECを指定ウォレットに全額送金する
- 4. 送金元ウォレットと、BTECを入金希望のウォレットをTEE-COINへ連絡する
- 5. <u>BTECの着金を確認する</u>

### 1. BTECを受け取るMETA Maskウォレットを作成する

すでに作成済みの方は、新たに作成する必要はありません。トークンリストにBTECを追加 してあるか確認してください。(追加していない場合は追加をお願いします) META Mask作成方法はこちら→META Mask作成マニュアル(英語) 日本語

#### 2.TECが入っているウォレットのシークレットキーを準備する

シークレットキーは1ウォレットにつき1つ、本人のみに通知される、Sから始まる56文字の 数字およびアルファベットの文字列です。"本人へのみ通知"の情報であるため、紛失した 場合に当社にお問い合わせいただいたとしても、分かりかねますのでご了承ください。

# 3.TRIAMネットワークでTECを指定ウォレットに全額送金する

- 1. TRIAMネットワークにアカウント登録する(登録済みの方は2へ)
  - 1.1. TRIAMネットワークにアクセスする https://wallet.triamnetwork.com/login
  - 1.2. 下部にある「無料アカウントを作成」をクリック
    - (すでにTRIAMネットワークに登録済みの方はログインして2へ)

| ログイン                            |                                                  |
|---------------------------------|--------------------------------------------------|
| メールアドレス又はTrian ID<br>ア<br>パスワード | TRIAMアカウントを<br>持っている方はこちらから<br>ログインして2へ          |
| ロダイン<br>バスワードを加加れの方             | 1                                                |
| アカウントをお控ちでない方<br>無利アカウントを作成     | TRIAMアカウントを<br>持っていない または<br>持っているか定かじゃない方<br>ちら |
|                                 |                                                  |

1.3. 必要情報を入力して「次へ」

|         |                |                                    | 2              |
|---------|----------------|------------------------------------|----------------|
|         | 7593           | ノト作成                               |                |
| 7111110 | CONTRACTOR NO. | 10701100000000<br>8. C. III 688783 | 212-1488<br>11 |
| 6       |                |                                    |                |
|         |                |                                    | -              |
| 5199-7  |                |                                    |                |
|         |                |                                    |                |
| -       |                |                                    | -              |
|         |                |                                    |                |
|         |                |                                    | -              |
| 1044-1  |                |                                    |                |
|         |                |                                    |                |
| -       | (27-7          |                                    |                |
|         |                |                                    | *              |
|         |                | 100 C                              |                |

1.4. 入力したメールアドレスに確認コードが送られてくるので、確認して画面に入力して 「次へ」 1.5. 2段階認証を設定する。「Google認証をする」をクリック。するとQRコードが表示され

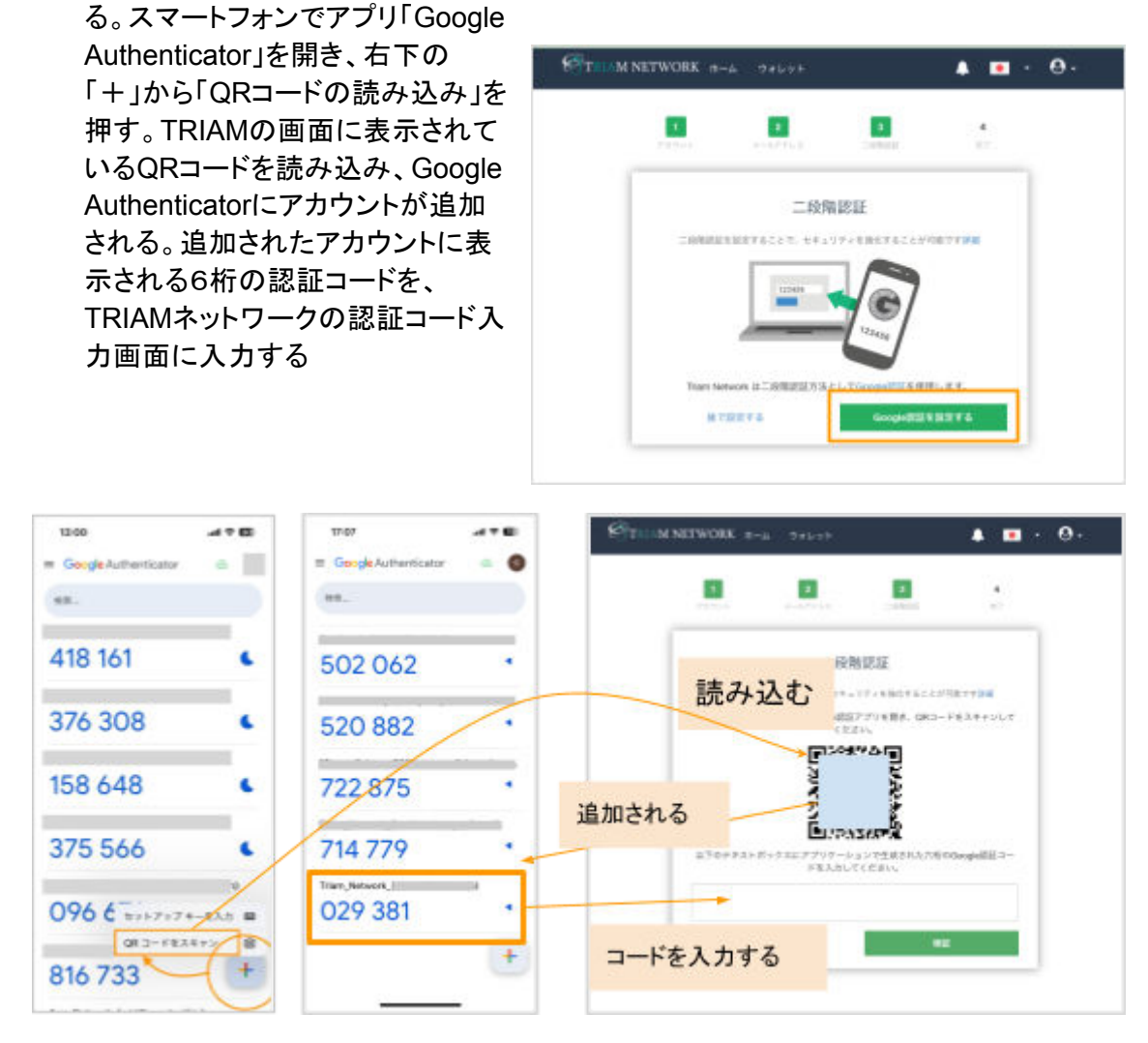

1.6. 2段階認証リセットコードが表示されるので、必ず記録してください。「2段階認証リ セットコードを保管しました」にチェックを入れて、「次へ」をクリック。

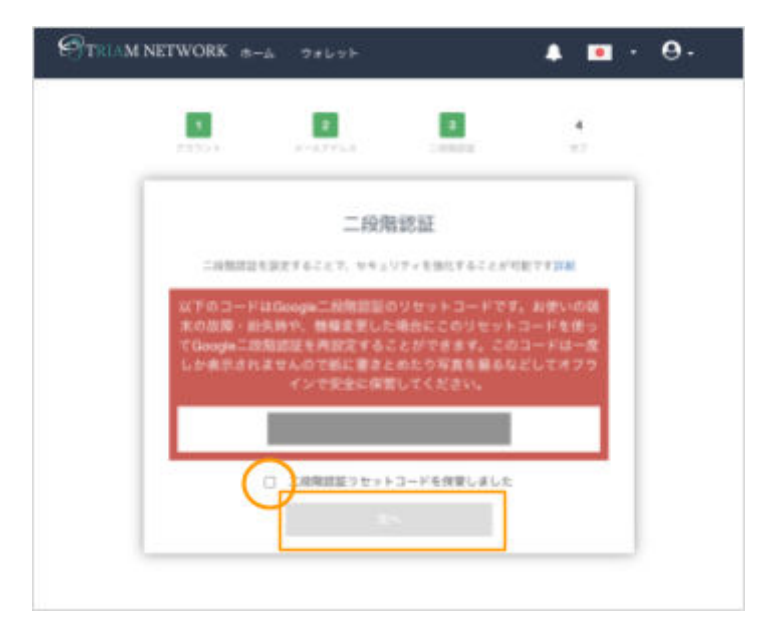

1.7. アカウントが作成されました。「ウォレットへ」をクリック

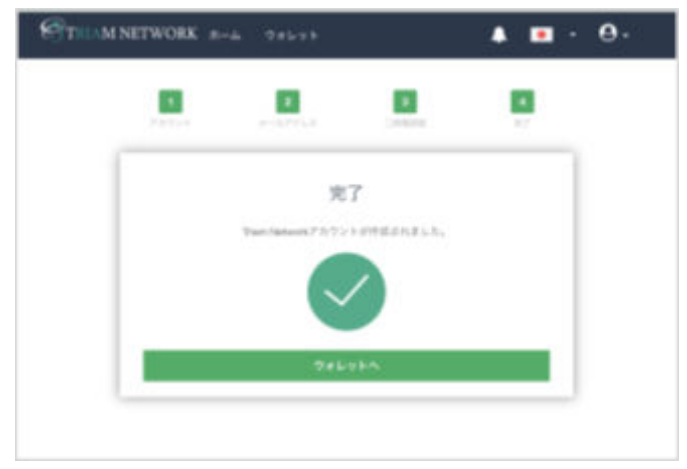

1.8. 続いて、「取引パスワード」を登録してください。英数字+記号を一つ以上含む必要 があります。これでアカウント登録は完了です。

| <b>■</b> - ⊖- | A 🖽 -                                                                                             | M NETWORK - m-m                                   |             |    |
|---------------|---------------------------------------------------------------------------------------------------|---------------------------------------------------|-------------|----|
| -             |                                                                                                   | 14648 · ·                                         |             |    |
|               | The second second second                                                                          |                                                   | 611 - P     |    |
| -             |                                                                                                   | 取引パスワードの                                          |             |    |
| 0- P          | REALT ()<br>CHARMESCEDERT,<br>MARKET, CHARMET, THTOPS<br>MICO-HARMECADET,<br>MARKET, CHARMECADET, | 1<br>100.029-040<br>100.22-046-25-09<br>2925-2610 | eria La     |    |
|               | ARCOLUMN.                                                                                         |                                                   | <b>HARR</b> |    |
| ••            | ¢ =                                                                                               | WWB10(3/2-1-                                      |             |    |
|               |                                                                                                   | 単わパスワードの病人の                                       | enter -     |    |
|               | -                                                                                                 | -                                                 | 1000        |    |
|               | 10.72                                                                                             |                                                   | 077         | Ġ# |
|               |                                                                                                   | _                                                 | 81E<br>0777 |    |

- 2. TRIAMネットワークにてTECを所有しているウォレットをインポートする (すでにTECを所有しているウォレットをインポート済み/連携済みの方は3へ)
  - 2.1. TRIAMネットワークの「設定」ページの「セキュリティ」タブを開く。
  - 2.2. アカウント認証の下の「ウォレット復元」をクリック

| THIN NETWORK     | R-4 2+5+8                                     | 🐥 🔳 - insi224aka@prail.com +                                        |
|------------------|-----------------------------------------------|---------------------------------------------------------------------|
| Ø 11/276295      |                                               |                                                                     |
| my that is to be |                                               |                                                                     |
|                  | 二段階認証の設定                                      | アカウント認証                                                             |
|                  | 二級問題語を設定することで、セキス<br>住をすることが可能です。             | やく印度<br>Thiam Nationakのサイズのサービスを2日的い<br>ただしために、アカウントの単目をしてくため<br>い。 |
| 188275389        | X7-9X                                         | 27-92<br># 5-27563/                                                 |
|                  | Senarate of Petra Terrer                      | inclation com                                                       |
|                  | (9894)                                        | 1 OFLYFRE                                                           |
|                  | Carlo and and and and and and and and and and |                                                                     |
| •                | 最近のログイン履歴                                     |                                                                     |
| 0079⊢            | -                                             |                                                                     |

- 2.3. 任意でウォレット名と、2.TECが入っているウォレットのシークレットキーを準備するで 用意したTECを所有しているウォレットの「シークレットキー」を入力する
- 2.4. 取引パスワードを入力する (取引パスワードを忘れた場合は、設定→「一般」タブの「取引パスワードのリセット」を行ってください)
- 2.5. インポートが完了します
- 3. TECを指定ウォレットに全額送金する
  - 3.1. 「マイウォレット」ページにて、該当のウォレットを表示し、トークンリストから「TEC」を 選択する(RIA Coinを20RIA以上保有していないウォレットはアクティブになりませんので ご注意ください。)

| THIM NETW     | ORK =-A TANAS    | • <b>ت</b> •          | Rozzilanakynas.com -  |
|---------------|------------------|-----------------------|-----------------------|
| natalah 🗧     | • BREAL STORE    | Harris, Scale - March | CONTRACTOR CONTRACTOR |
| 2129995-01    | 0                |                       | )                     |
| 464144414     | Number 1         |                       | LA .                  |
| 888.715.198   |                  | TECO                  | 9残高をチェック              |
| **********    | ·등 🖭             |                       | 9.                    |
| 4.00 top-ster | 7.7.70 + Low h S | tances" "             | M                     |
| • **          | CCCSADOPA        |                       | (1111)                |
| D#795         | C 🔞 🛛            | _                     | • 8-9989A8            |
|               | ウォレット情報          |                       |                       |

- 3.2. 「コイン・トークンを送る」を選択
- 3.3. 送信先ウォレットアドレス入力欄にTEC送金用ウォレットのウォレットアドレス(下記) を入力する。またはQRコードの読み込みでアドレスを入力。

TEC送金先のウォレットアドレス GABHT56CTGH6EX7H74IJGY44VRTS5E5QQ7MDQOFN6BDQZ7CUMOU4MEG7

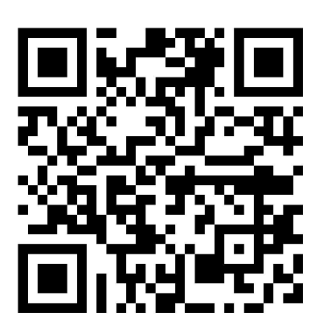

3.4. 数量を「全額-0.01」に設定(0.01は送金手数料)し、メッセージに名前を入力して「送信」ボタンを押す。

※全額送金いただかないとBTECへの変換はできかねますのでご注意ください。残 高がOであることはこちらでも確認の上、BTECを送金いたします。

# 4.送金元ウォレットと、BTECを入金希望のウォレットを TEE-COINへ連絡する(Googleフォーム)

BTEC送付申し込みフォームにて、各情報を提出する

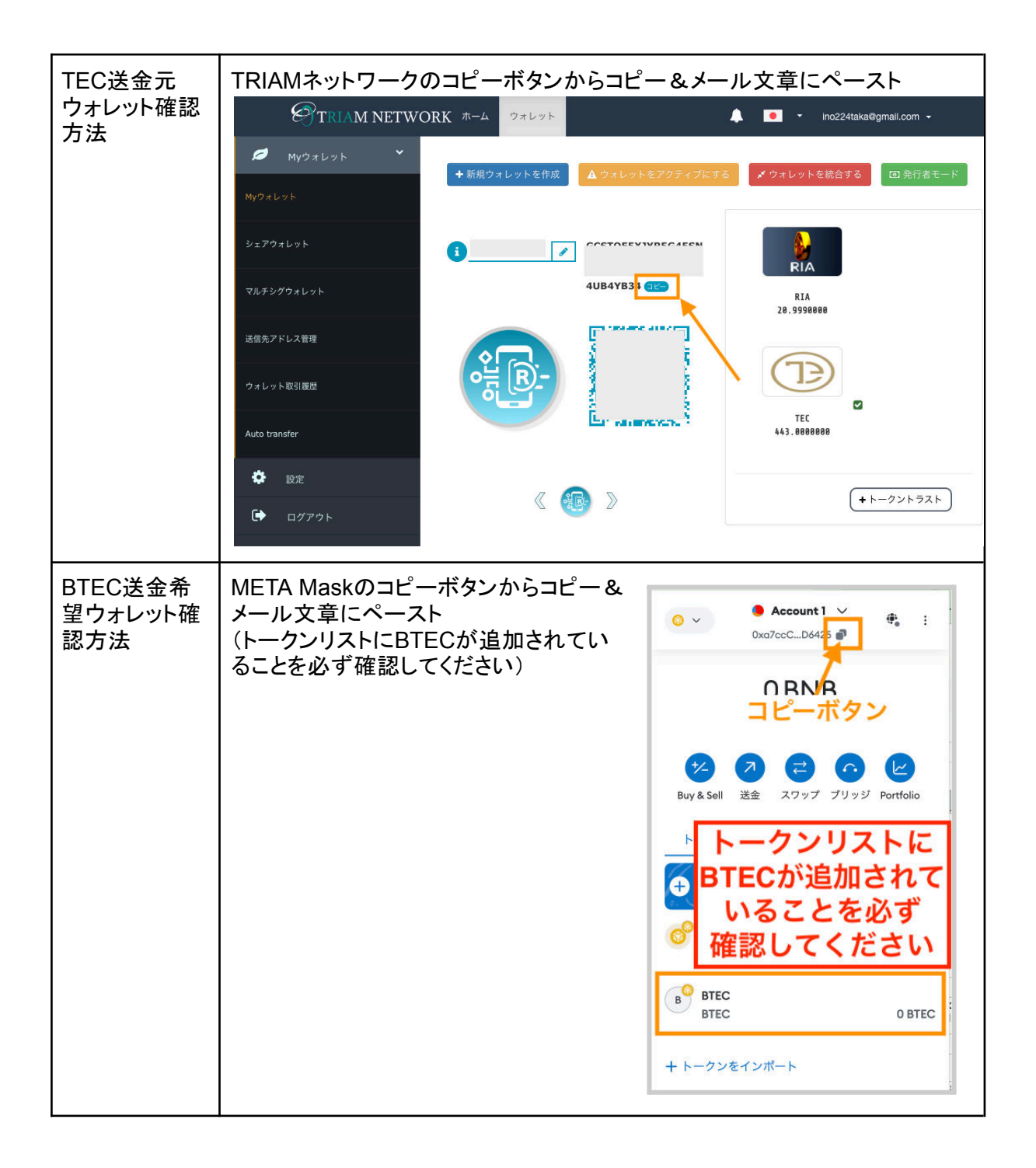

### 5.BTECの着金を確認する

あなたが送金したTECに基づき、TEE-COIN社からBTECが送金されます。META Mastウォ レットをご確認ください。(確認作業のため、送金には数日要する可能性があります。ご了承ください)